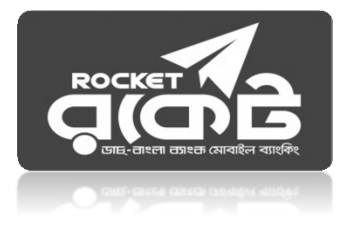

# Rocket Bill Payment Process for Bangladesh Bank e-Recruitment

#### To Pay Bill of Info Link:

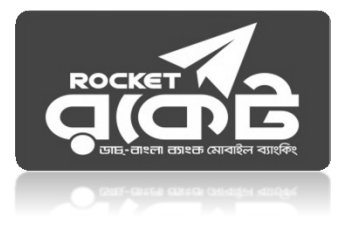

Step-1: Go to your Rocket Mobile Menu by dialing \*322#
Step-2: Choose Bill Pay option
Step-3: Choose Self or Others
Step-4: Choose 0. "Other" (Go to "0.Other" option )
Step-5: Enter Biller ID number : 499
Step-6: Enter Your Bill Number: Job ID No.
Step-7: Enter: First part of your CV ID No. [Digits before Hyphen (-)]
Step-8: Enter the bill amount : BDT 200.
Step-9: Now enter your Rocket Mobile Menu "PIN" to confirm
Step-10: Done! You will receive a confirmation message from 16216

### Payment Process through USSD Menu:

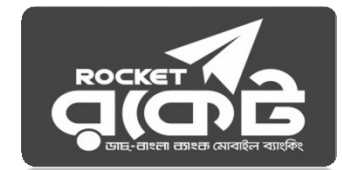

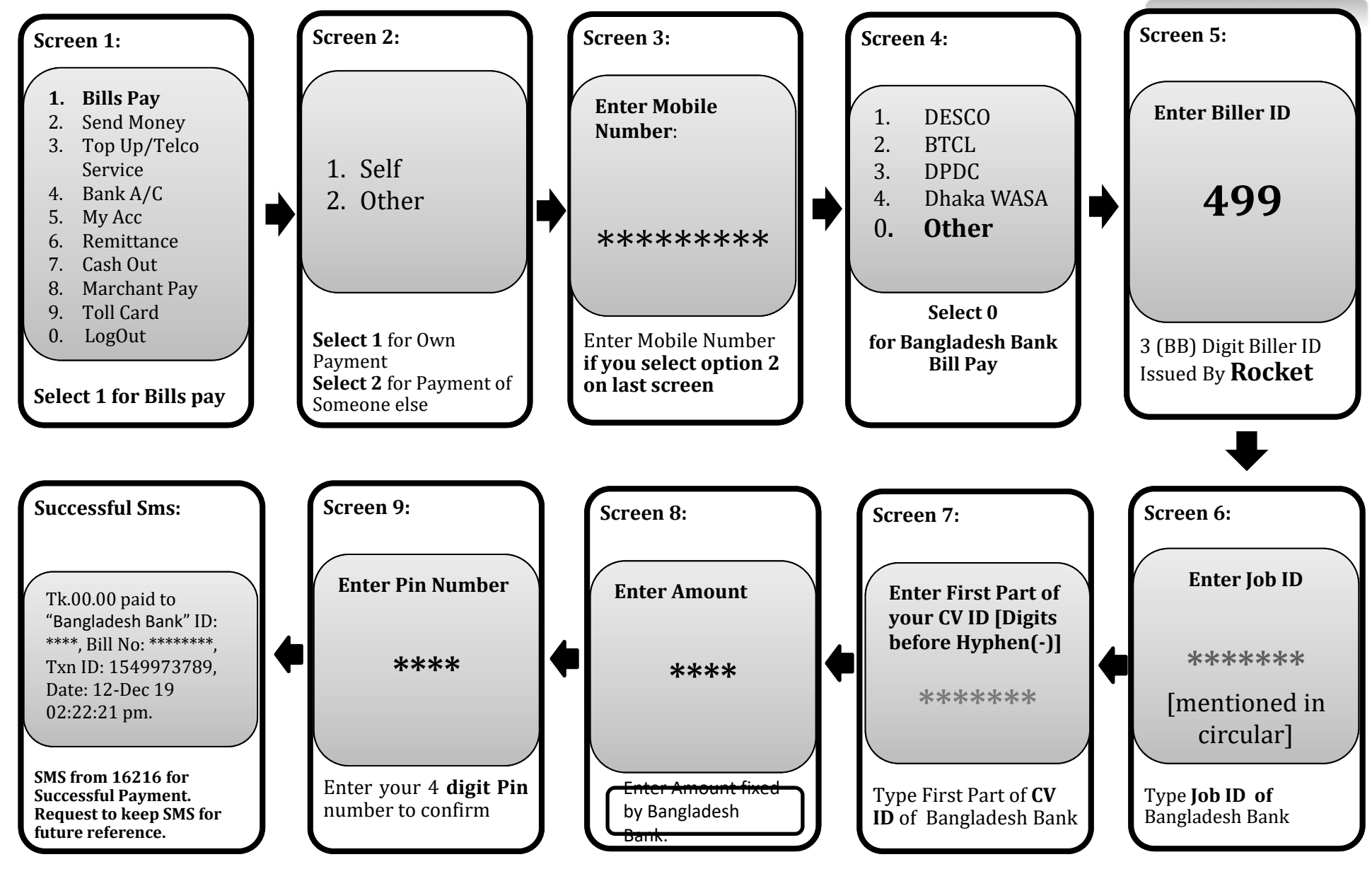

#### **Payment Process through Rocket Apps:**

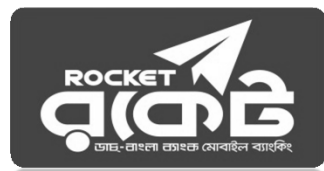

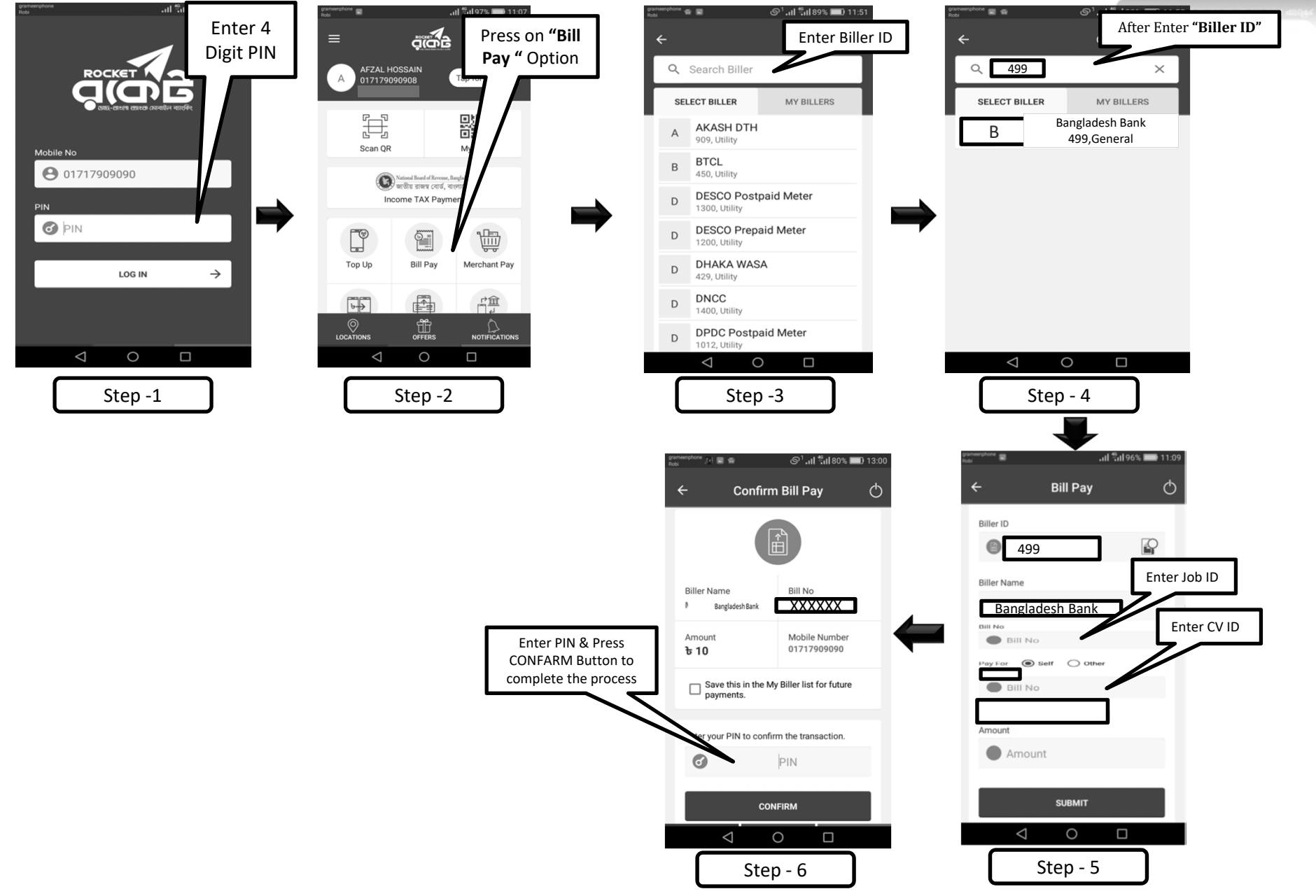

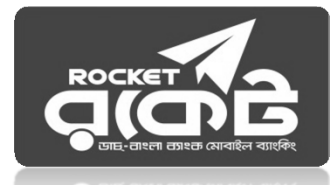

## ডাচ-বাংলা ব্যাংকের রকেট সার্ভিসের মাধ্যমে ফি প্রদান পদ্ধতি নিম্নুরূপ ঃ

Step-1: ডায়াল \*৩২২#।

Step-2: "১ ডায়াল করে Bill Pay" অপশন সিলেক্ট করতে হবে।

Step-3: নিজের একাউন্ট থেকে Payment করতে চাইলে "১ ডায়াল করে Self" অপশন সিলেক্ট করতে হবে এবং অন্যের একাউন্ট থেকে Payment দিতে চাইলে "২ ডায়াল করে Other" অপশন সিলেক্ট করে Enter

Payer Mobile No. এর স্থলে আবেদনকারীর মোবাইল নাম্বার দিতে হবে।

Step-4:Bangladesh Bank বিল প্রদান করতে "০" ডায়াল করুন।

Step-5: Enter Biller ID. এর স্থলে "499" টাইপ করতে হবে।

Step-6: Enter Bill Number এর স্থলে অবশ্যই Job ID No. টি প্রদান করতে হবে।

Step-7: First part of CV ID No. [Digits before Hyphen (-)] টি প্রদান করতে হবে।

Step-8: Enter Amount – Tk. 200.

Step-9: Enter PIN এর স্থলে Customer এর ডাচ-বাংলা মোবাইল ব্যাংকিং (Rocket) Account এর PIN নম্বর দিতে হবে।

Step-10: রকেট কর্তৃক Payment Confirmation SMS আসবে। এই SMS থেকে Transaction ID (TxnID) সংরক্ষণ করতে হবে।